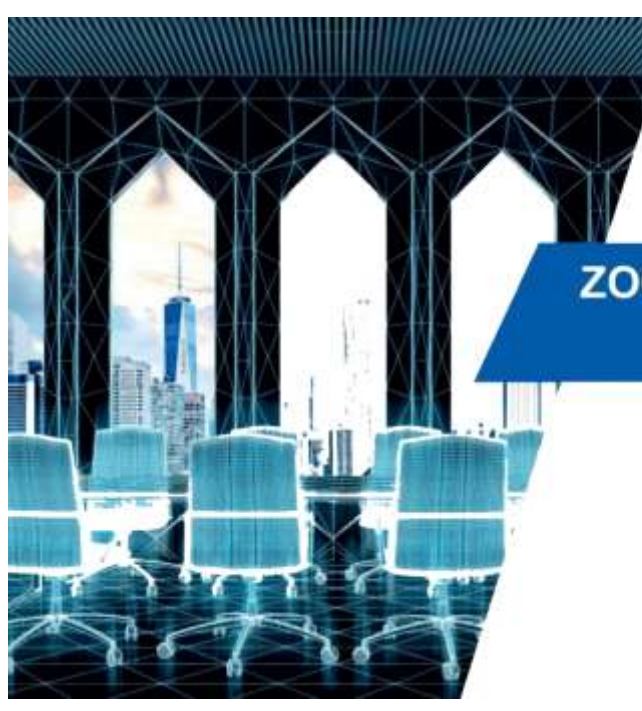

### ZOOM VIDEO KONFERANS

Toplanti & Kayit

# Zoom Uygulamasına Nasıl Kayıt Olunur ve Zoom Nasıl İndirilir?

1- İlk olarak Zoom görüntülü konuşma https://zoom.us/sayfasına giriş yapın.

2- Daha sonra sağ üst tarafta bulunan Sign Up, IT's Free kısmına tıklayın.

|  | JOIN A MEETING | HOST A MEETING 🗸 | SIGN IN | SIGN UP, IT'S FREE |  |
|--|----------------|------------------|---------|--------------------|--|
|--|----------------|------------------|---------|--------------------|--|

3- Mail bölümüne şahsi mail adresinizi yazın. Mail adresinize doğrulama linki gelecektir. Mail adresinize gelen linke tıklayın ve istenilen bilgileri doldurun üyelik işlemini tamamlayın.

| Enter your work email         | Sign Up Free |
|-------------------------------|--------------|
| Check out our Privacy Policy. |              |

• NOT (Facebook yada Gmail ile de giriş yapabilirsiniz.)

4- Son olarak ise ekrana gelen "downland & run zoom" basarak zoom görüntülü konuşma programını indirin. Eğer masa üstünde devam etmek istiyorsanız, start from your browser bölümüne tıklayın.

Please click Open zoom.us if you see the system dialog.

If nothing prompts from browser, <u>click here</u> to launch the meeting, or download & run Zoom.

If you cannot download or run the application, start from your browser

Zoom uygulamasını indirmek için <u>buraya</u> tıklayabilirsiniz. Eğer link çalışmaz ise <u>buraya</u> gidip, "Zoom Client for Meetings" başlığı altındaki "Download" butonuna tıklayın.

## Telefonda Zoom Uygulaması Nasıl Kullanılır?

**1**– Zoom programında ara yüzündeki işaretler ve anlamlarına bakalım. İlk olarak Android ve iPhone cihazlarınıza uygulamayı indirmelisiniz. Aşağıda linkler mevcut.

**Download Zoom Android** 

**Download Zoom iOS / iPhone** 

ත

#### Start a Meeting

0

Start or join a video meeting on the go

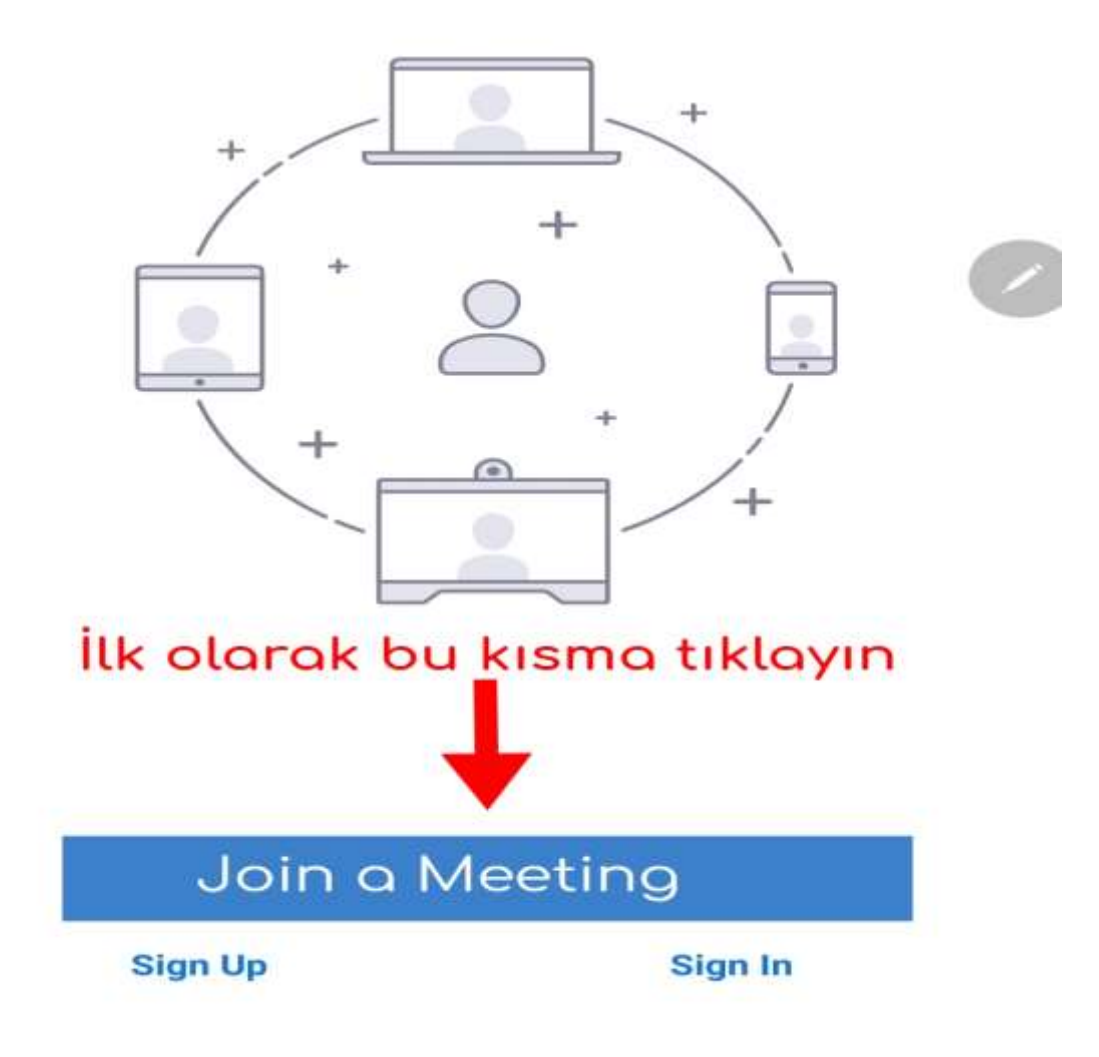

Meeting ID yazan kısma odamız tarafından gönderilen id numarasını giriyorsunuz. Your name kısmına Adınızı ve soyadınızı giriyorsunuz

Bu işlemlerden sonra, Join a Meeting kısmına da tıklayınca video konferansa girişiniz tamamdır.

**Not**: Burada mikrofon sesini açmak için **Join Audio** tuşuna bastıktan sonra Call via Device Audio seçilmelidir.

| < Join a Meeting                                                               |
|--------------------------------------------------------------------------------|
| Meeting ID 📀                                                                   |
| Join with a personal link name                                                 |
| Your Name                                                                      |
| Join Meeting                                                                   |
| If you receyed an invitation link, tap on the ink to join the meeting.         |
| JOIN OPTION                                                                    |
| Don't Connect To Audio                                                         |
|                                                                                |
| BU BUTONA BASILARAK<br>BU KISMA ODAMIZ BU BUTONA BASILARAK<br>GELEN UYARILARIN |
| TARAFINDAN GÖNDERİLEN TÜMÜNE ONAY<br>TOPLANTI İD YAZILACAK VERİLDİKTEN SONRA   |
| YOUR NAME KISMINA GİRİŞ YAPILACAKTIR                                           |
| ADINIZ SOYADINIZ<br>YAZILACAK                                                  |
|                                                                                |
|                                                                                |
|                                                                                |

Zoom programı üzerinden üyelik işlemlerini tamamladıysanız. Odamızın Konferans rehberine ekleme yapılabilmesi için e-mail adresinizi Fatih Karşen'e bildirmeniz gerekmektedir. Daha sonrasında tarafınıza odamızdan gönderilecek onay mailini tıklayarak kayıt işleminiz tamamlanmış olacaktır.

#### Tüm Teknik sorunlarınız için Odamız Bilgi İşlem Sorumlusu Fatih KARŞEN ile görüşebilirsiniz.

İrtibat : 0542 655 81 51